國立東華大學子女教育補助費線上操作手冊 -、<sub>事前準備</sub>

(一) 請先備妥自然人憑證, 如無自然人憑證, 請至戶證事務所申請。

(二) 如電腦未曾使用過自然人憑證或相關卡片設定,請先下載元件設定。

(https://moica.nat.gov.tw/download 1.html)

二、登入 eCPA 人事服務網 (https://ecpa.dgpa.gov.tw/)

- (一) 以自然人憑證登入
- (二)請留意右上角是否出現封鎖視窗。

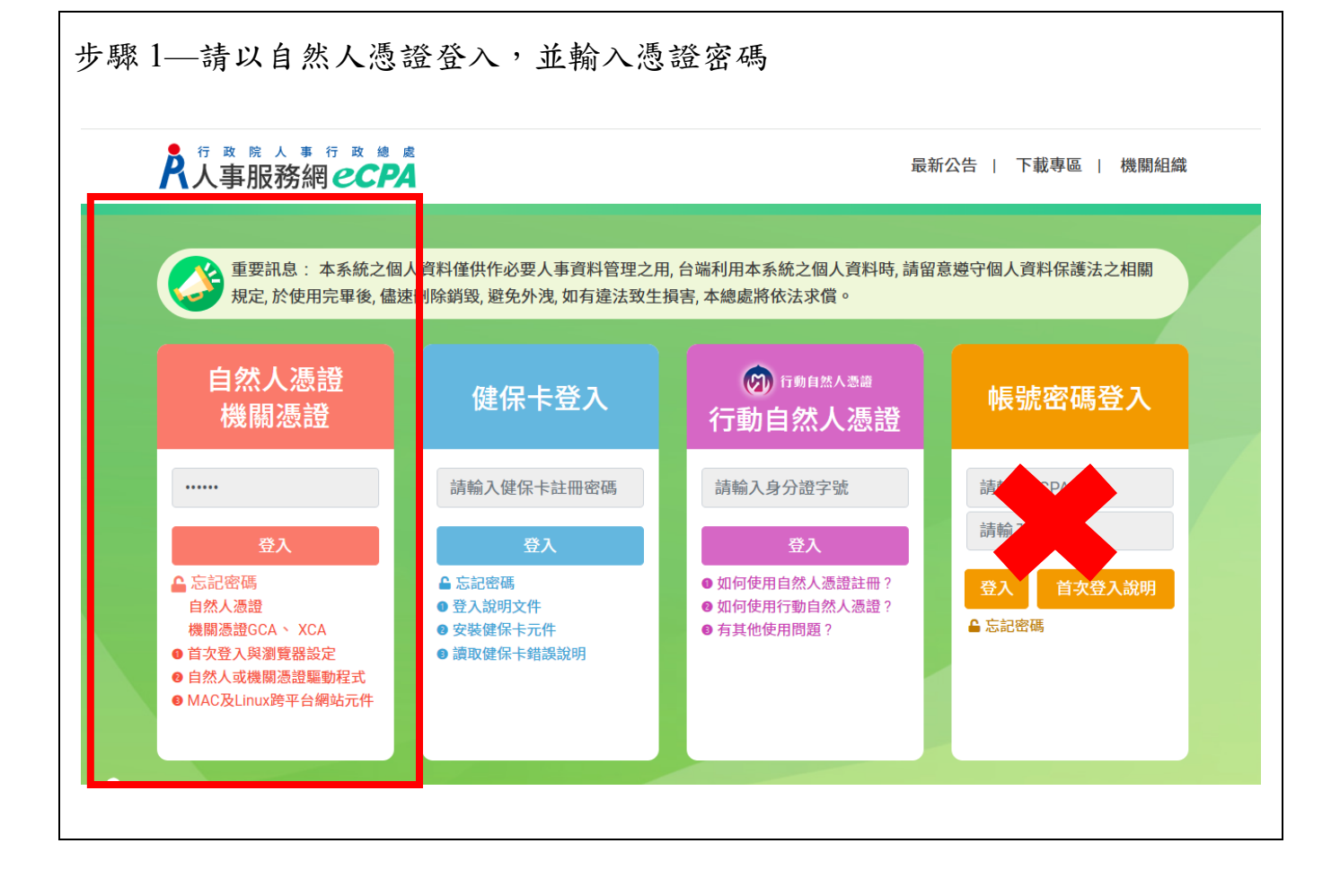

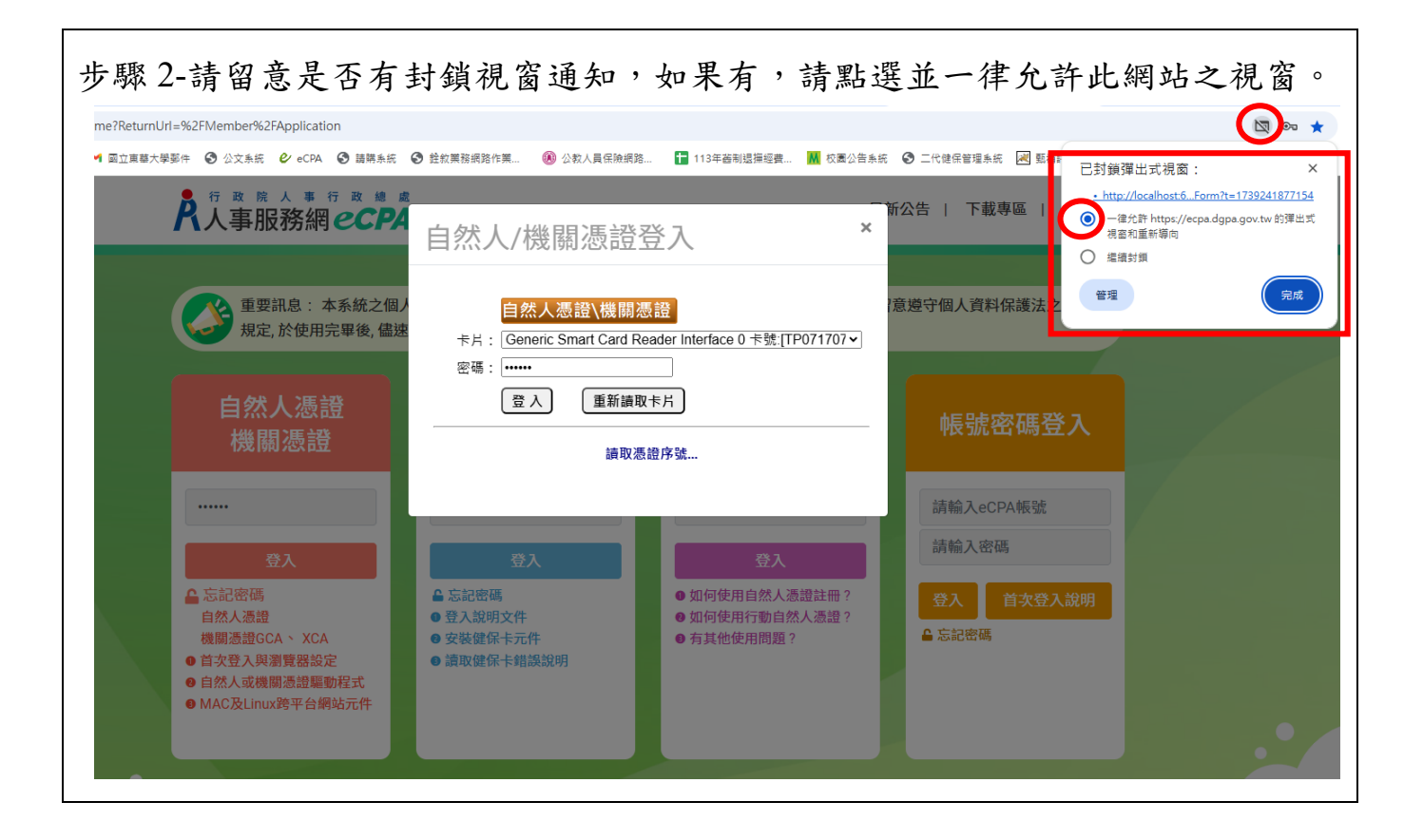

#### 三、登入後,請點至B人事資料服務-公務人員個人資料服務網(MyData)

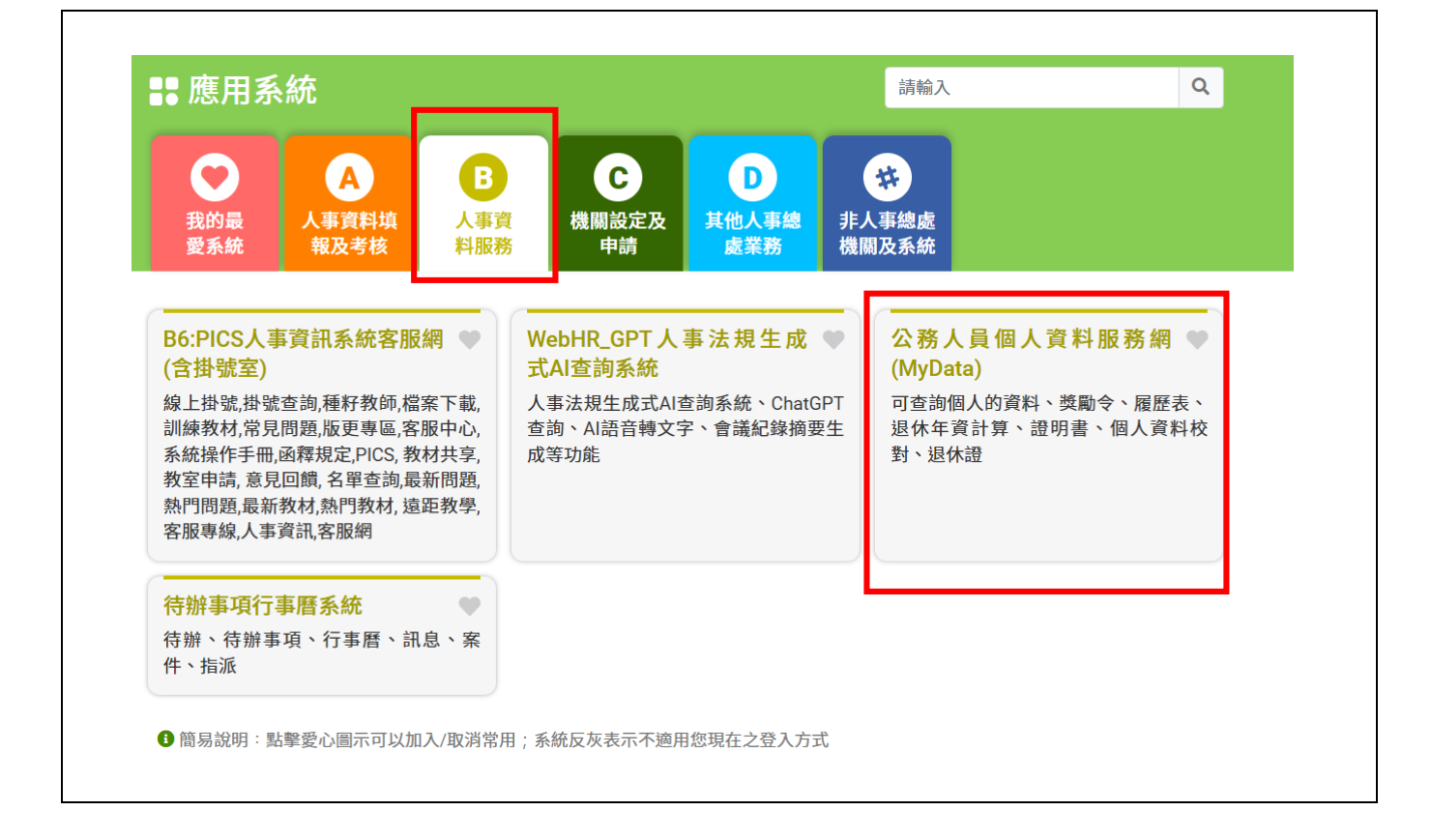

| 個人資料     | 待遇 / 補助     | 考核 / 陞遷    |
|----------|-------------|------------|
|          |             | 3-7        |
| 資料查詢及校對  | 待遇表查詢       | 派免令資料查詢    |
| 修改進度查詢   | 健康檢查補助申請及查詢 | 職缺甄選意願調查   |
| 獎懲資料查詢   | 生活津貼申請      | 考績(成、核)查詢  |
| 溶明書由請及查詢 |             | 平時老核工作項日維護 |

### 四、請進入「待遇/補助」項下「生活津貼申請」

### 五、進入子女教育補助費,點選「我要申請」

|        | 生活津  | 貼申請    |
|--------|------|--------|
| 申請項目   |      |        |
| 結婚補助   | 我要申請 | 申請紀錄查詢 |
| 生育補助   | 我要申請 | 申請紀錄查詢 |
| 喪葬補助   | 我要申請 | 申請紀錄查詢 |
| 子女教育補助 | 我要申請 | 申請紀錄查詢 |
|        |      |        |
|        |      |        |

六、閱讀上文申請項目相關申請期限、申請說明、擬備文件與文件申請方式後,請 **勾選**「□我已閱讀上文並瞭解相關規定。」並按「線上申請」

| 子女教育補助                                                                                                    |                                                                                                    |
|----------------------------------------------------------------------------------------------------|----------------------------------------------------------------------------------------------------|
| ■服務商口:                                                                                                    |                                                                                                    |
| 聯絡單位:人事室 劉昱淩                                                                                                    |                                                                                                    |
| 聯結電話:(03)8906056#                                                                                                    |                                                                                                    |
| EMail : e56187@gms.ndhu.                                                                                                    | edu.tw                                                                                                    |
| ■補助(給付)標準:                                                                                                    |                                                                                                    |
| 按子女就讀之學制區分・白小                                                                                                    | N-學至大學及獨立學院等標準。                                                                                                    |
| ■預備中請期限:                                                                                                    |                                                                                                    |
| 不開放預信                                                                                                    |                                                                                                    |
| ■中請新限:                                                                                                    |                                                                                                    |
| 第一學期 113年07月30日至1<br>第二學期 114年02月10日至1                                                                                                    | 13年10月25日<br>14年03月21日                                                                                                    |
| <ol> <li>2.公数人員子女以未婚目無調<br/>作,目開學日前六個月工作率</li> <li>3.公数人員子女具有下列情形<br/>學会及就讀圖中小未因特殊息</li> </ol>                                                                       | 1 篇欄信賴申請人扶養為限。公教人員申請子女教育補助時,其未婚子女如繼續從事經常性工<br>2 均每月所得(依所得稅法申報之所得)超揚勞工基本工資者,以有處滿論,不得申請補助。<br>2 一者,不得申請子女教育補助。但不包括領取優秀學生奠學金、清寒奠學金、民間團體奠<br>8 分獲有全免(減免)學驗費或政府提供奠助者:                               |
| 擬備文件:<br>1.戶口名簿(必要上傳)<br>於本機關第一次申請時,須繳<br>子關係變更須主動通知人事單(<br>2.收費單據(公私立高中【職】<br>國中、國小無須繳驗;公私立<br>其他足資證明繳付學雜費(支付<br>3.開學日前6個月工作平均每月<br>未婚子女如繼續從事經常性工作<br>以有職業論,不得申請補助。 | 驗戶口名簿(載明申請人與關係人親屬關係之戶口名簿)以確認親子關係,爾後除申請人之<br>立外,無須繳驗。<br> 以上必要上傳)(必要上傳)<br>高中(職)以上繳驗收費單據,如係繳交影本應由申請人簽名。又未能繳驗收費單據者,得]<br>)事實之證明文件,併附原繳費通知單申領。<br>所得證明<br>作,且開學日前六個月工作平均每月所得(依所得稅法申報之所得)超過勞工基本工資者 |
| 4.其他證明文件<br>如有前開以外之證明文件,請會                                                                                                    | 合併掃描上傳。                                                                                                    |

七、按「線上申請」按鈕後,顯示(開始申請)畫面如下,,申請畫面輸入說明:

(一) 系統自動帶出表二現職資料

(二) 紅色\*號為必填欄位

| (申請資料)                                                                                           |                                                                                                    |                                                                                                    |                                                                 |    |        |
|--------------------------------------------------------------------------------------------------|----------------------------------------------------------------------------------------------------|----------------------------------------------------------------------------------------------------|-----------------------------------------------------------------|----|--------|
| 中請人                                                                                              |                                                                                                    |                                                                                                    |                                                                 |    |        |
| 支領機關                                                                                             | 國立東華大學 (代碼: A095E0000Q)                                                                                                    |                                                                                                    |                                                                 |    |        |
| 服務機關                                                                                             | 國立東聯大學 (代碼: A095E0000Q)                                                                                                    |                                                                                                    |                                                                 |    |        |
| 單位                                                                                               | 人事室 (代碼: PAY0)                                                                                                    |                                                                                                    |                                                                 |    |        |
| 人員區分                                                                                             | 入事人員                                                                                                    | 人員類別                                                                                                    | 公務人員                                                            |    |        |
| 互植為                                                                                              |                                                                                                    | 101 AK                                                                                                    | 組員                                                              |    |        |
| 中請禄年                                                                                             | 113                                                                                                    | 中請尋問                                                                                                    | 第二學期                                                            | ~  |        |
|                                                                                                  |                                                                                                    | 中請日期                                                                                                    | 1140211                                                         |    |        |
| "E-MAIL                                                                                          | e56187@gms.ndhu.edu.tw                                                                                                    |                                                                                                    |                                                                 |    |        |
| *躍話                                                                                              | 03 - 8906056 #                                                                                                    | •手槛                                                                                                    |                                                                 |    |        |
|                                                                                                  | 約1000000000000000000000000000000000000                                                                                                    |                                                                                                    |                                                                 |    |        |
| 申請之子女係未婚且無職業需<br>為配合教育部實施「拉近公私<br>(部時於12 <del>學年度第2學兩實</del><br>(優請領,參為影響有意申請子<br>]程及結果,對於有重複講領者 | 仰賴申請人扶養且未有「全國軍公敦員工待遇支給要點」附表九「 <u>子女</u><br>立學校學韓賽差距及其配套描能方案」(以下整條拉近方案),有第112學<br>拉近方案,每學時直接於私立大專註冊處要單加減1.75萬元。與子女對<br>文教寫補助者之增益,仍將各條關學校先行受理。這提醒同匸應處回訊<br>」,辦理相關追慮事室(詳見本總處113年1月19日總處給字第113400014) | <u>数眉端肋恶</u> 」說明五所列 不得申請子<br>年度第4學期受理同仁申請子女教育<br>[誇補的就讀私立大學及還立學院每4<br>[达方 <mark>第175 萬元</mark> ;後續並請各陳關导<br>[2號書语])。 | 亡女教阿辅助之情形<br>補助之彈性做法如下<br><mark>離期補助3.58藏元擇</mark><br>國校配合系統勾稽查 | e. |        |
|                                                                                                  |                                                                                                    |                                                                                                    |                                                                 |    | 暫存 下一步 |

八、確認無重複請領及法令規定不得請領之事實(點按「全國軍公教員工待遇支給 要點」附表九「子女教育補助表」連結詳閱說明),請勾選「□以上所具切結屬 實。如有虛偽欺矇情事,願退還所領補助全數,並依法受罰。」點按【下一 配合教育部「拉近公私立學校學雜費差距及其配套措施方案」(以下簡稱拉近方 案),系統正式啟用時間為113 學年第1學期,操作說明如下:

|                  |           | 子女教育補助申請  |           |           |
|------------------|-----------|-----------|-----------|-----------|
| <b>日</b><br>申請資料 | 2<br>子女資料 | 3<br>上傳文件 | ■<br>枝對資料 | 3<br>完成中] |
| 填寫子女資料           |           |           |           |           |
|                  |           |           |           |           |
| 上一步              |           |           | RT        | 增子女 下一步   |

# 2.輸入子女資料,並上傳必要表單(繳費證明請由申請人「親自簽章」並書名

## 「與正本相符」)。

| *子女身分證號                                                                                                    | *子女姓名                                                                                                    |                                                                     |
|----------------------------------------------------------------------------------------------------|----------------------------------------------------------------------------------------------------|---------------------------------------------------------------------|
|                                                                                                    |                                                                                                    | 複製上筆申請資料                                                            |
| *教育程度                                                                                                    |                                                                                                    |                                                                     |
|                                                                                                    |                                                                                                    | ~                                                                   |
| *學校 (請先選擇 (教)                                                                                                    | 育程度】資料)                                                                                                    | *修業年限                                                               |
| 2914 (NR)                                                                                                    |                                                                                                    | ~                                                                   |
| (學校代號:)<br>(請輸入學校關鍵字,若搜                                                                                                    | [尋不到學校時,請自行輸入學校完整名稱                                                                                                    | ()                                                                  |
| 科系                                                                                                    |                                                                                                    | *年級                                                                 |
|                                                                                                    |                                                                                                    |                                                                     |
| *申請金額                                                                                                    |                                                                                                    | ~                                                                   |
| *申請金額<br>繳費相關證明文件<br>1.【選擇檔案】後,員                                                                                               | 貼按【上傳檔案】; 若要上傳2個以上附                                                                                                    | ✓                                                                   |
| *申請金額<br>激費相關證明文件 1.【選擇檔案】後,<br>2.完成檔案上傳後,<br>單一上傳檔案須小於                                                                        | 貼按【上傳檔案】;若要上傳2個以上附<br>貼按【確認】系統會自動併檔並加密儲<br>2 MB,其副檔名限為 .jpg .jpeg .gif .pc                                                                 | ↓  ↓  ↓  ↓  ↓  ↓  ↓  ↓  ↓  ↓                                        |
| *申請金額<br>繳費相關證明文件<br>1.【選擇檔案】後,<br>2.完成檔案上傳後,<br>單一上傳檔案須小於<br>上傳附件限本案相關<br>本人所上傳之附件與                                           | 點按【上傳檔案】;若要上傳2個以上附<br>點按【確認】系統會自動併檔並加密儲<br>2 MB,其副檔名限為 .jpg .jpeg .gif .pc<br>公文及其附件<br>正本相符且均屬實無訛,如有不實願自                                  | ↓  ↓  ↓  ↓  ↓  ↓  ↓  ↓  ↓  ↓                                        |
| *申請金額<br>鐵費相關證明文件<br>1.【選擇檔案】後,<br>2.完成檔案上傳後,<br>單一上傳檔案須小於<br>上傳附件限本案相關<br>本人所上傳之附件與<br>請點按【上傳檔案】按                             | 點按【上傳檔案】;若要上傳2個以上附<br>點按【確認】系統會自動併檔並加密儲<br>2 MB,其副檔名限為 jpg jpeg gif po<br>公文及其附件<br>正本相符且均屬實無訛,如有不實願自<br>2 鈕上傳繳費相關證明,若為預借且尚                | 竹件重覆此步骤即可。<br>存。<br>df 負法律責任 時未繳費可暫不上傳,待完成繳費後再補行上傳。                 |
| *申請金額<br>鐵費相開證明文件<br>1.【選擇檔案】後,<br>2.完成檔案上傳後,<br>單一上傳檔案須小於<br>上傳附件限本案相關<br>本人所上傳之附件與<br>請點按【上傳檔案】按<br>選擇檔案 未選擇                 | 點按【上傳檔案】;若要上傳2個以上附<br>點按【確認】系統會自動併檔並加密儲<br>2 MB,其副檔名限為 jpg jpeg gif po<br>公文及其附件<br>正本相符且均屬實無訛,如有不實願自<br>2 鈕上傳繳費相關證明,若為預借且尚<br>任何檔案        | 竹件重覆此步骤即可。<br>存。<br>df 負法律責任 词未繳費可暫不上傳,待完成繳費後再補行上傳。 上傳檔案            |
| *申請金額<br>鐵費相關證明文件<br>1.【選擇檔案】後,<br>2.完成檔案上傳後,<br>單一上傳檔案須小於<br>上傳附件限本案相關<br>本人所上傳之附件與<br>請點按【上傳檔案】按<br>選擇檔案 未選擇<br>附件說明(可輸入200個 | 點按【上傳檔案】;若要上傳2個以上附<br>點按【確認】系統會自動併檔並加密儲<br>2 MB,其副檔名限為.jpg.jpeg.gif.pc<br>公文及其附件<br>正本相符且均屬實無亂,如有不實願自<br>翻上傳繳費相關證明,若為預借且尚<br>任何檔案          | ★ 竹件重覆此步驟即可。<br>存。<br>df<br>負法律責任<br>每未繳費可暫不上傳,待完成繳費後再補行上傳。<br>上傳檔案 |
| *申請金額<br>激費相關證明文件<br>1.【選擇檔案】後,<br>2.完成檔案上傳後,<br>單一上傳檔案須小於<br>上傳附件限本案相關<br>本人所上傳之附件與<br>請點按【上傳檔案】按<br>選擇檔案 未選擇<br>附件說明(可輸入200個 | 點按【上傳檔案】;若要上傳2個以上附<br>點按【確認】系統會自動併檔並加密儲<br>2 MB,其副檔名限為.jpg.jpeg.gif.po<br>公文及其附件<br>正本相符且均屬實無亂,如有不實願自<br>設計上傳繳費相關證明,若為預借且尚<br>任何檔案<br>中文字) |                                                                     |

3、新增子女資料步驟:

(1) 輸入子女身分證號、子女姓名。

(2)因配合教育部拉近方案,大專院校以上的學生對於學校的輸入有控管,所以請 先輸入「教育程度」再輸入「學校名稱」。

(3)教育程度選擇 1-6 或 H-J, 符合教育部拉近方案。

| 教育程度                                                                                                    |   |
|----------------------------------------------------------------------------------------------------|---|
|                                                                                                    | ~ |
|                                                                                                    |   |
| 1 大學及獨立學院(公立)<br>2 大學及獨立學院(私立)<br>3 大學及獨立學院(夜間學制,含學士班、進修班)<br>H 二技(公立)<br>I 二技(私立)<br>J 二技(夜間學制,含學士班、進修班)<br>4 五專後二年及二專(公立)<br>5 五專後二年及二專(私立)<br>6 五專後二年及二專(亦問部) |   |
| 7 五專前三年(公立)<br>8 五專前三年(私立)<br>9 高中-公立<br>A 高中-私立<br>B 高職-公立<br>C 高職-私立<br>E 高職-實用技能班<br>F 國中-公私立                                                                 |   |

(4) 輸入學校關鍵字名稱,系統自動帶出相關的學校名稱與學校代號(6碼),可直接

| 挑選。 | 不得任 | 意輸入 | 學校 | 簡稱 | 0 |
|-----|-----|-----|----|----|---|
|-----|-----|-----|----|----|---|

| *子女身分證號 *子女姓名         | 複製上筆申請資料 |
|-----------------------|----------|
| *教育程度                 |          |
| 1 大學及獨立學院(公立)         | ~        |
| *學校                   | *修業年限    |
| 陽                     | ~        |
| 朝陽科技大學(學校代號:061018)   |          |
| 國立陽明交通大學(學校代號:180007) |          |
| 科系                    | *年級      |
|                       | ×        |
| *申請金額                 |          |
| 13600                 |          |
|                       |          |

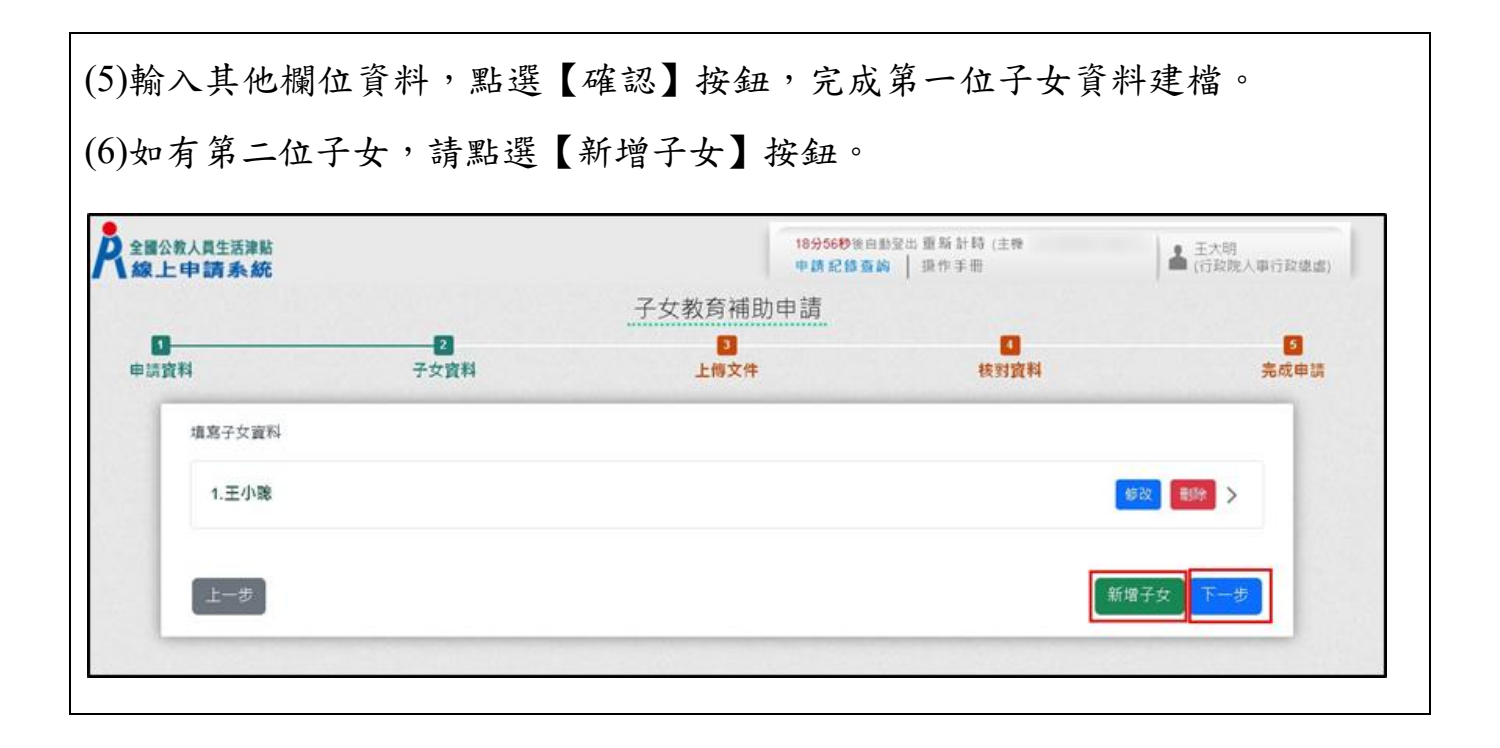

| )子女資料輸入完畢                              | • , 點選【下一步】                                  | 按鈕,上  | 傳相關文件。 |  |
|----------------------------------------|----------------------------------------------|-------|--------|--|
| 上傳文件                                   |                                              |       |        |  |
| 👗 自行上傳                                 |                                              |       |        |  |
| *戶口名薄                                  |                                              |       |        |  |
| 開學日前6個月工作平均                            | 每月所得證明                                       |       |        |  |
| 其他證明文件                                 |                                              |       |        |  |
| 檢附證明文件上傳後,系統自重                         | 的以申請人身分證字號加密                                 |       |        |  |
| 上一步                                    | し上傳檔業                                        | K F-# |        |  |
| 檔案上傳                                   | ×                                            |       |        |  |
| 注照 按 上 / 由 → //+                       |                                              |       |        |  |
| 戶口名簿 2                                 | ~                                            |       |        |  |
| 文件說明<br>於本機關第一次中誌時,須繳驗戶                | □ 夕饶/ 郝阳中誌人 開闢修人 朝屬關                         | 1     |        |  |
| 係之戶口名簿)以確認親子關係,<br>通知人事單位外,無須繳驗。       | 14月8日期 - 18月7月18日 - 18月7日<br>後除申請人之親子關係變更須主動 |       |        |  |
| 選擇檔案 2 選擇任何檔案                          | 上傳檔案                                         | •     |        |  |
| 附件說明 (可輸入200個中文字)                      | 4                                            |       |        |  |
| 1.【選擇檔案】後,點按【上傳檔                       | 案】;若要上傳2個以上附件重要此                             |       |        |  |
| 步驟即可。<br>2.完成檔案上傳後,點按【確認】              | 系統會自動併檔並加密儲存。                                |       |        |  |
| 單一上傳檔案須小於 2 MB, 其副本<br>上傳附件限本案相關公立及其附件 | 諸名限為 .jpg .jpeg .gif .pdf                    |       |        |  |
| 本人所上傳之附件與正本相符且均任                       | 屬實無訛,如有不實願自負法律責                              |       |        |  |
|                                        |                                              |       |        |  |
|                                        | 5 確認                                         |       |        |  |
|                                        |                                              | l     |        |  |

(8)附件上傳錯誤,可以點選[刪除檔案]並重新上傳。上傳完畢請點選【下一步】 按鈕。

|         | 子女教育補助申請           |              |        |           |  |  |
|---------|--------------------|--------------|--------|-----------|--|--|
| 間資料     | 2 子女資料             | 3<br>上傅文件    | 4 枝對資料 | 2<br>完成申請 |  |  |
| 上傳文件    |                    |              |        |           |  |  |
| 👗 自行」   | 上傳                 |              |        |           |  |  |
|         | <u>∎</u> .±        |              |        | 删除檔案      |  |  |
|         | 16個月工作平均每月所得證明上    |              |        | 删除檔案      |  |  |
| 其他證明    | 这件                 |              |        |           |  |  |
| 檢附證明文件者 | 吉為戶口名薄或戶籍謄本上傳後,系統自 | 動以申請人身分證字號加密 |        |           |  |  |
|         |                    |              |        |           |  |  |
| 上一步     |                    |              |        | 專檔案 下一步   |  |  |
|         |                    |              |        |           |  |  |

| <b>建</b> 料 |         | 子女直向                            | 子女教育補助申請        |         |                | 20<br>完成中語                                                                                                    |
|------------|---------|---------------------------------|-----------------|---------|----------------|----------------------------------------------------------------------------------------------------|
| 核對資料       |         |                                 |                 |         |                |                                                                                                    |
|            | 中請人     | B100000002 王大朝                  |                 |         |                |                                                                                                    |
|            | 支領機關    | 行政院人事行政维虑(代碼: A58000000A)       |                 |         |                | 1. The second second second second second second second second second second second second second second second |
|            | 服務機關    | 行政院人事行政通信(代碼: A58000000A)       |                 |         |                |                                                                                                    |
|            | 單位      | 組織人力處 (代碼: 61)                  |                 |         |                | 1.000                                                                                                    |
|            | 人員區分    | 一般人買                            | 人員爆別            | 公務人員    |                |                                                                                                    |
|            | 官臣等     | 蕭任第6職籍(代碼: P06)                 | 102 14          | 助理與     |                |                                                                                                    |
|            | 申請從年    | 112                             | 申請學調            | 第一學期    |                |                                                                                                    |
|            | 中請日期    | 1121002                         |                 |         |                |                                                                                                    |
|            | E-MAIL  | Nang Stan Brown and State State |                 |         |                |                                                                                                    |
|            | 電話      | PORCEP                          | 手機              |         |                |                                                                                                    |
| 子女置称       |         |                                 |                 |         |                |                                                                                                    |
| 1.王小脸      |         |                                 |                 |         |                | >                                                                                                    |
| 2.王小妹      |         |                                 |                 |         |                | >                                                                                                    |
| 副目文件       |         |                                 |                 |         |                |                                                                                                    |
| ▲ 自行上傳     |         |                                 |                 |         |                |                                                                                                    |
| PDSML      |         |                                 |                 |         |                |                                                                                                    |
| 關學日前6個月    | 工作平均每月8 | 「程識明」と                          |                 |         |                |                                                                                                    |
|            | C       | ]本人以上所具切結朧簧・目上做之所有文件均           | 與正本相符;如有不實或虛偽激調 | ・ 酸退료所引 | 真禅助全载,並自負法律責任。 |                                                                                                    |
|            |         |                                 |                 |         |                |                                                                                                    |
|            |         |                                 |                 |         |                |                                                                                                    |

(10)確認申請資料及附件無誤勾選切結屬實後,點按【送出申請】按鈕,即完成 子女教育補助申請。

| 0    | 2    | 3                                  | 0    |      |
|------|------|------------------------------------|------|------|
| 請資料  | 子女資料 | 上爆文件                               | 核對資料 | 完成申請 |
| 完成申請 |      |                                    |      |      |
|      |      | 您申請的案件已送出                          |      |      |
|      |      | ALW10112060900001                  |      |      |
|      |      | 請注意!完成申請不代表審核通過。                   |      |      |
|      |      | 信將在電子器件信賴收到正式的案件编號·                |      |      |
|      |      | 您可於本網站「 <u>紀將查詢</u> 」查詢信申請的案件審核進度· |      |      |

| (11)系統寄發 EMAIL 通知。                                                                                |                         |
|---------------------------------------------------------------------------------------------------|-------------------------|
| 全國公教人員生活津貼線上申請系統通知                                                                                |                         |
| A                                                                                                 | ③ ∽ 回覆 ≪ 全部回覆 → 轉寄 …    |
| <ol> <li>這封郵件以高重要性傳送。</li> </ol>                                                                  | 2023/019 (22五) 工干 10:49 |
| 您已完成子女教育補助申請,案件申請編號:(ALW1011<br>請注意!完成申請不代表審核通過。<br>申請案件審核結果會回覆到您的郵件信箱,<br>近期請留意您的郵件信箱或登入系統查詢申請紀錄 | .2060900001)            |
| 若您有任何問題, 請洽詢服務窗口:                                                                                 |                         |
| 単位・八争至<br>聯絡人: <u>流江</u><br>路後電話:((                                                               |                         |
| Email: 1                                                                                          |                         |
| L                                                                                                 |                         |
|                                                                                                   |                         |